# **Quick-start**

© KROHNE 04/2004

7.02287.21.00

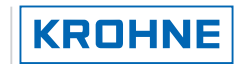

#### General

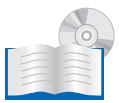

This is a quick-start guide only. For further information please consult the handbook, data sheet, special manuals and certificates supplied on CD-ROM.

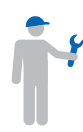

Installation, assembly, commissioning and servicing must only be undertaken by trained personnel. Maintenance which is considered relevant to safety in the sense of explosion protection must only be carried out by the manufacturer, his agents or under the supervision of experts.

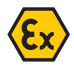

For use in hazardous areas, special codes and regulations are applicable, which are supplied in a separate document that describes all ATEX hazardous area information.

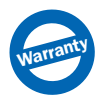

Responsibility as to suitability and intended use of this device rests solely with the user. The supplier does not accept any liability resulting from misuse by the customer. Improper installation and operation of our level gauges may lead to loss of warranty. In addition, the "General conditions of sale", found on the back of the invoice and forming the basis of the purchasing contract, are applicable.

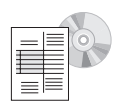

If you need to return the device to the manufacturer or supplier, please complete the form given on the CD-Rom and attach to the device. KROHNE regrets that it cannot repair or check your device unless accompanied by this completed form.

# **OPTIWAVE 7300 C** Radar Level Meter

Measurement of distance, level and volume of liquids, pastes and solids

- Easy installation
- Wizard driven
- Service and maintenance-free

#### **Items supplied**

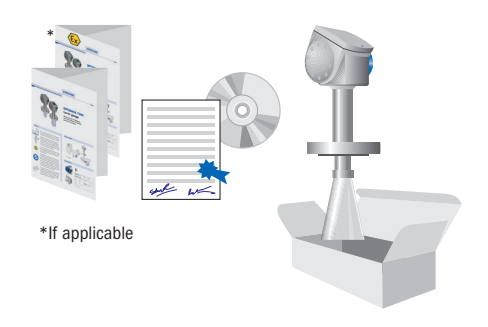

#### Visual check

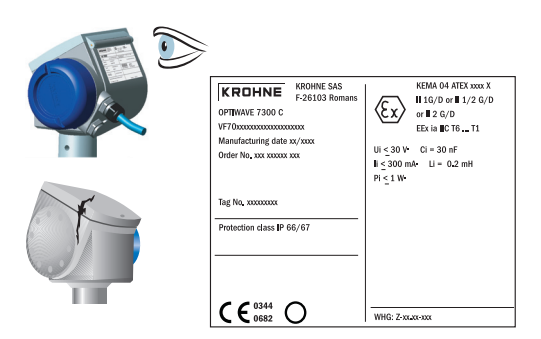

# Quick-start OPTIWAVE 7300 C

# Handling and installation instructions

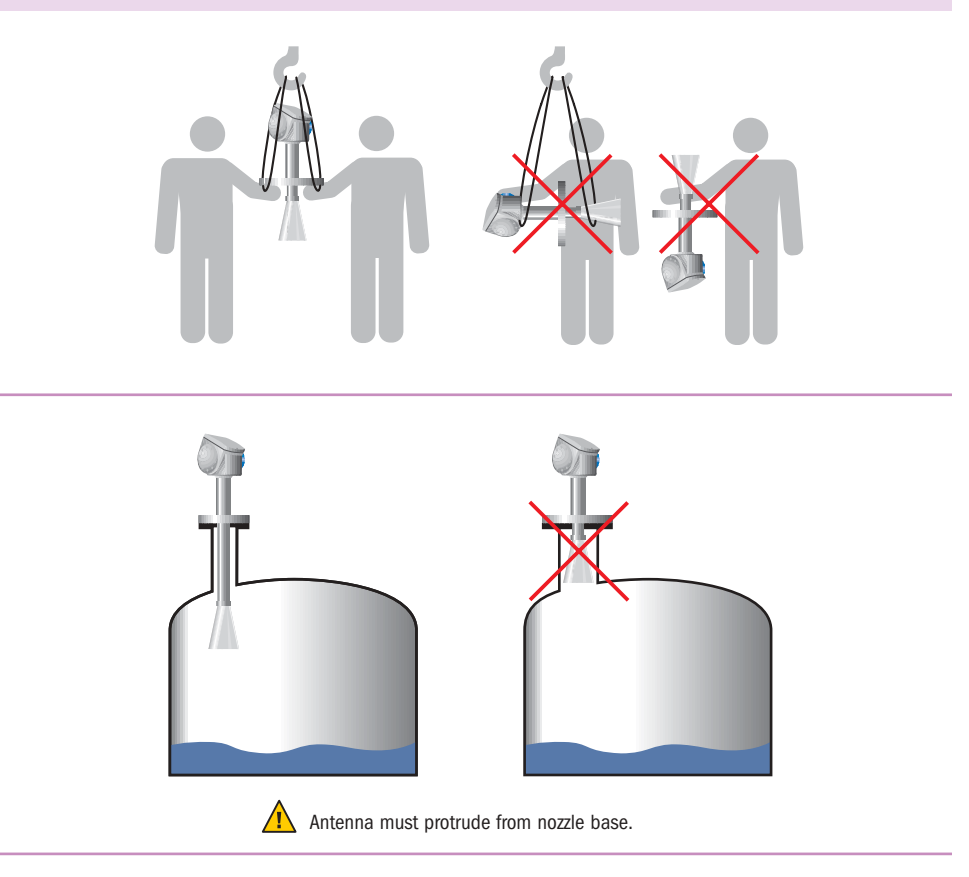

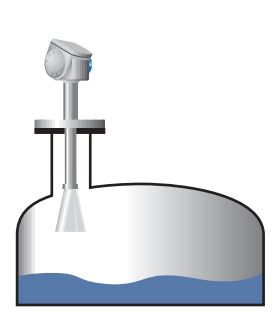

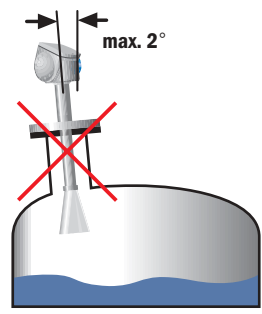

# Handling and installation instructions

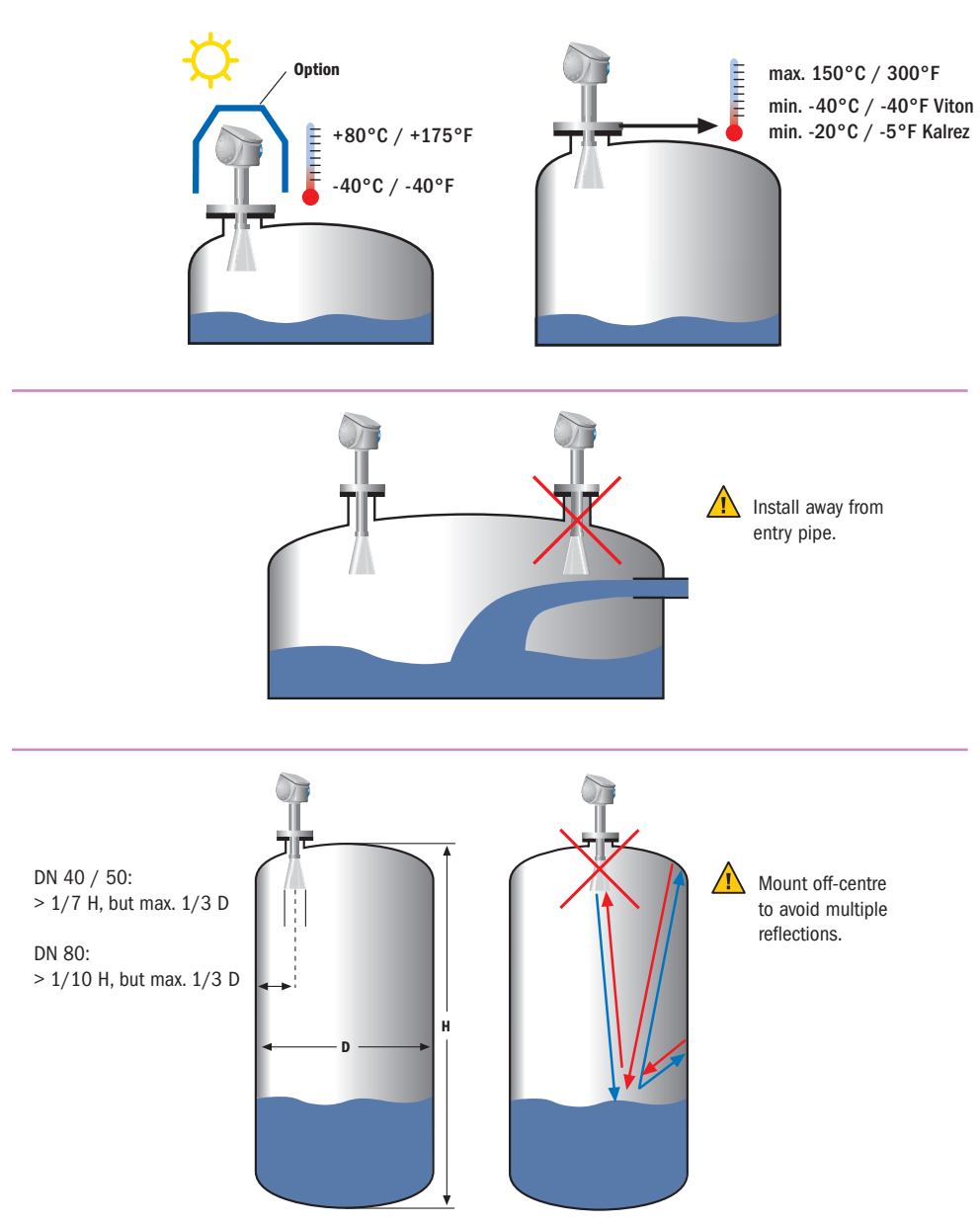

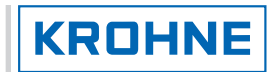

# **Special considerations**

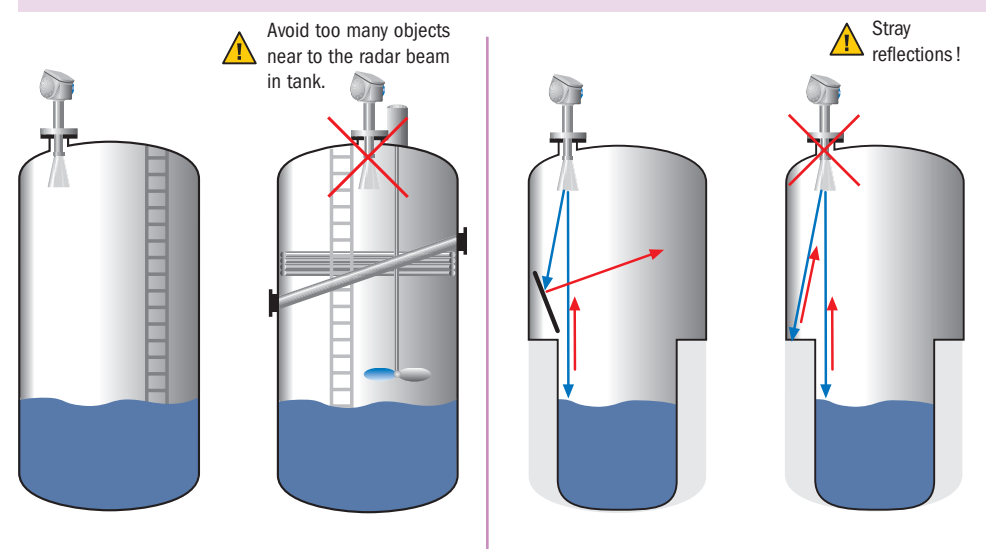

# Stilling wells and bypass chambers

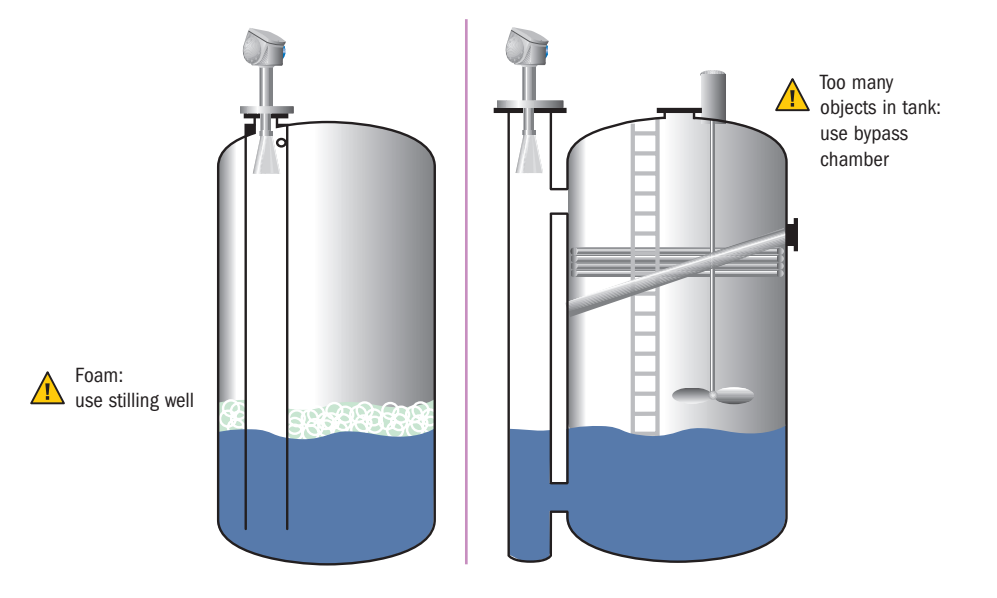

# **Dimensions and Weights**

Flange (Antenna DN 80)

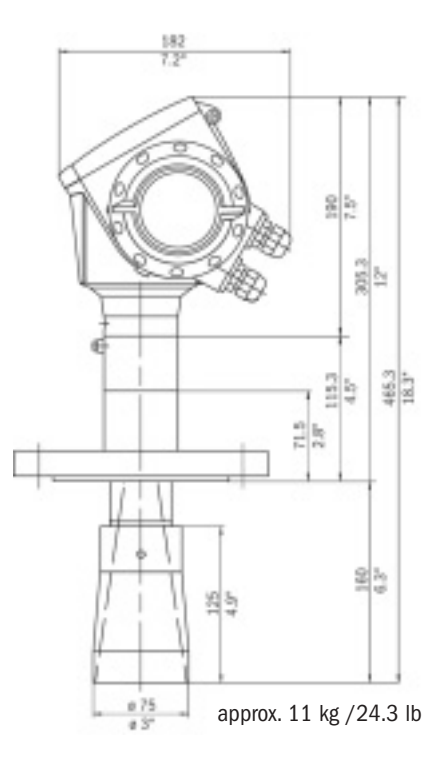

#### Antenna DN 80 with antenna extension

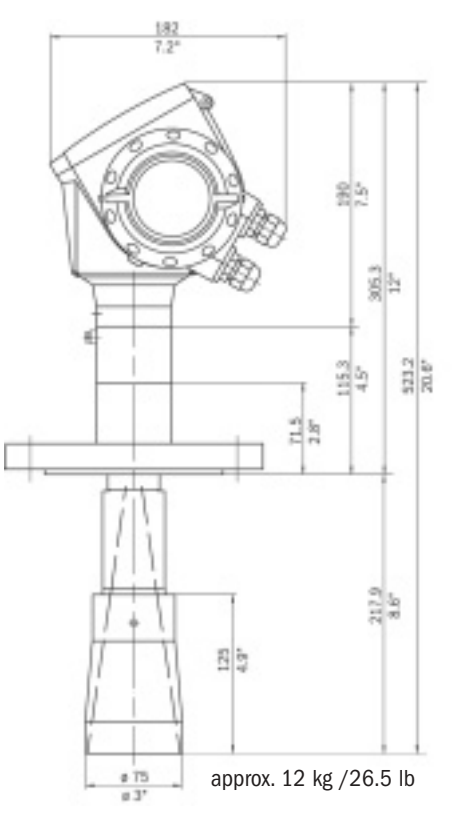

#### Note:

Additional antenna extension of 105 mm / 4.1" length available.

KROHNE

# **Dimensions and Weights**

Flange (Antenna DN 40/50)

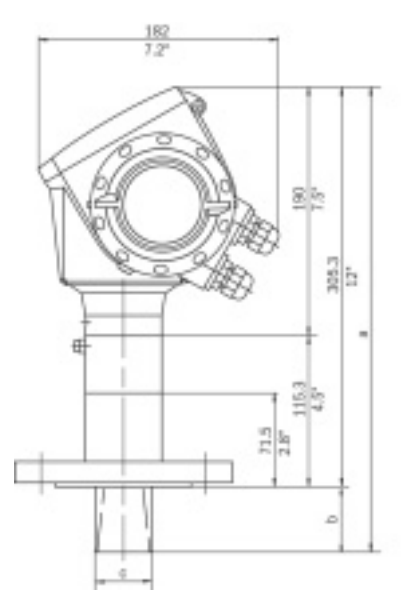

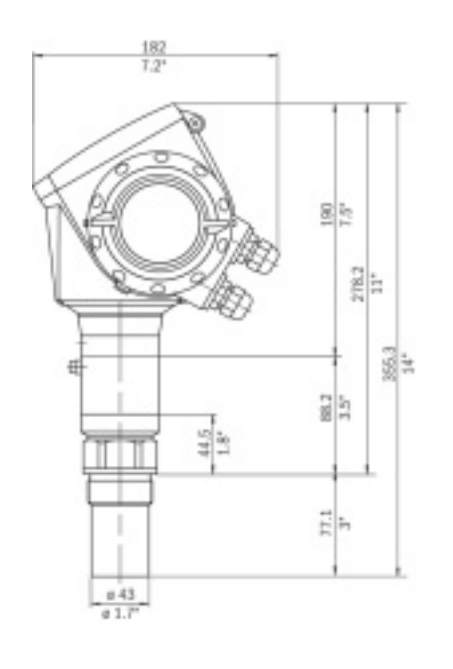

Thread

Dimensions in mm and inch

| Antenna type  | <b>c</b><br>mm / inch | <b>b</b><br>mm / inch | <b>a</b><br>mm / inch |
|---------------|-----------------------|-----------------------|-----------------------|
| Antenna DN 40 | 39 / 1.5              | 38.5 / 1.5            | 343.8 / 13.5          |
| Antenna DN 50 | 43 / 1.7              | 50 / 2                | 355.3 / 14            |

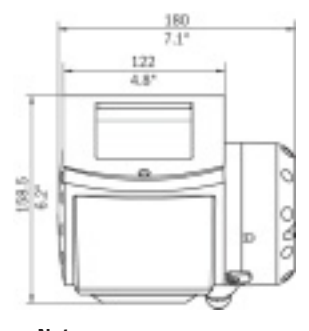

Note: Cable glands are not delivered with the device.

# **Terminal Compartment and Terminals**

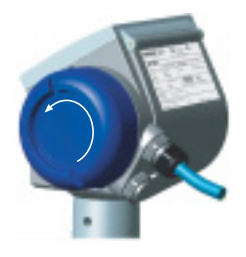

#### **Connection procedure**

- Unscrew terminal compartment cover.
- Wire up using standard procedures.
- Apply grease to thread of cover before closing.

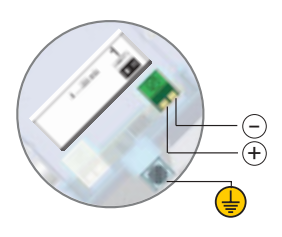

**Output 1** 4 ... 20 mA/HART or 3.8 ... 20.5 mA/HART acc. to NAMUR NE 43

# Wiring options

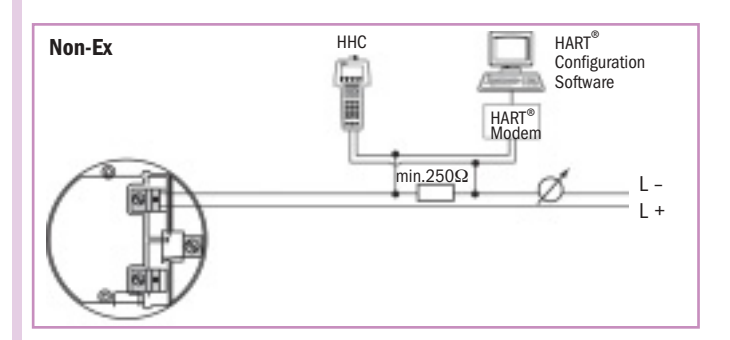

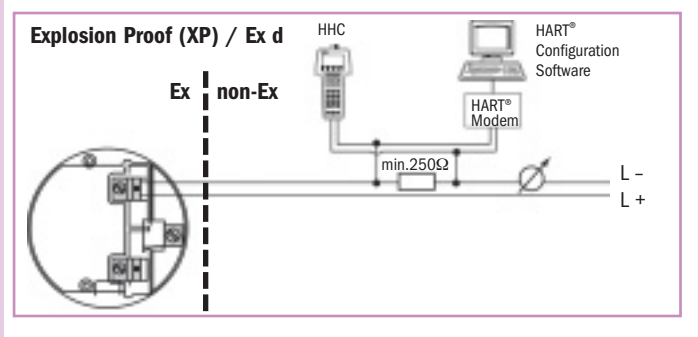

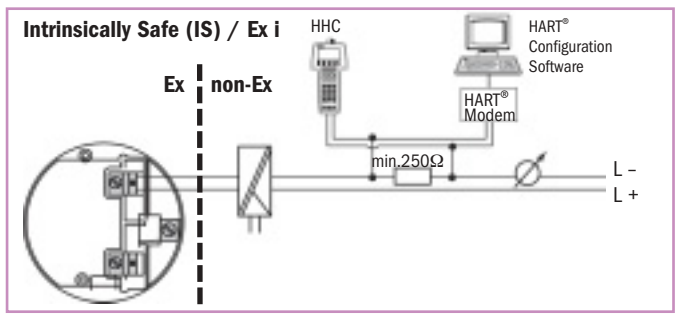

Note: Other options how to connect the HHC and modem to the  ${\rm HART}^{\circledast}$  loop are available.

Quick-start OPTIWAVE 7300 C

# **Technical data extract**

| Application conditions                                           |                                                                                           |  |
|------------------------------------------------------------------|-------------------------------------------------------------------------------------------|--|
| Temperature                                                      |                                                                                           |  |
| Ambient temperature                                              | -40+80°C / -40+175°F;<br>EEx i: -40+60°C / -40+140°F                                      |  |
| Storage temperature                                              | -40+85°C / -40+185°F                                                                      |  |
| Flange temperature                                               | -40+150°C / -40+300°F (Viton gasket)<br>-20+150°C / -5+300°F (Kalrez 6375 gasket)         |  |
| Thermal shock resistance                                         | 100°C/min                                                                                 |  |
| Process conditions                                               |                                                                                           |  |
| Operating pressure                                               | -140 bar / -14.5580 psig;<br>subject to process connection used and flange<br>temperature |  |
| Dielectric constant                                              | 1.5                                                                                       |  |
| Vibration resistance                                             | IEC 68-2-6 and prEN 50178<br>(1057Hz: 0.075 mm / 57150 Hz: 1 g)                           |  |
| Protection category                                              | IP 66/67 equiv. to NEMA 6-6X                                                              |  |
| Output                                                           |                                                                                           |  |
| Output signal                                                    |                                                                                           |  |
| Output 1                                                         | 4 20 mA HART <sup>®</sup> or 3.8 20.5 mA acc. to NAMUR NE 43                              |  |
| Accuracy                                                         | 0.05% (rel. 20 mA; 20°C / 68°F)                                                           |  |
| Resolution                                                       | ±2 μΑ                                                                                     |  |
| Temperature drift                                                | Typically 50 ppm/K                                                                        |  |
| Error signal                                                     | High: 22 mA; Low: 3.6 mA acc. to NAMUR NE 43                                              |  |
| Max. Load                                                        | 350 ohm                                                                                   |  |
| Approvals                                                        |                                                                                           |  |
| Overfill protection                                              | WHG                                                                                       |  |
| ATEX                                                             | ATEX II G/D 1, 1/2, 2 EEx ia IIC T6;<br>ATEX II G/D 1/2, 2 EEx d ia IIC T6                |  |
| FM                                                               | IS class I Div. 1 Gr. AG; XP class I Div. 1 Gr. AG                                        |  |
| CSA                                                              | IS class I Div. 1 Gr. AG; XP class I Div. 1 Gr. AG                                        |  |
| For futher data see data sheet, approvals and handbook on CD-ROM |                                                                                           |  |

Hotline: +33(0)4.75.05.44.00 · Fax: +33(0)4.75.05.44.97 www.krohne.com for local contacts · E-mail: level@krohne.fr

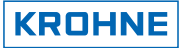

### Human interface

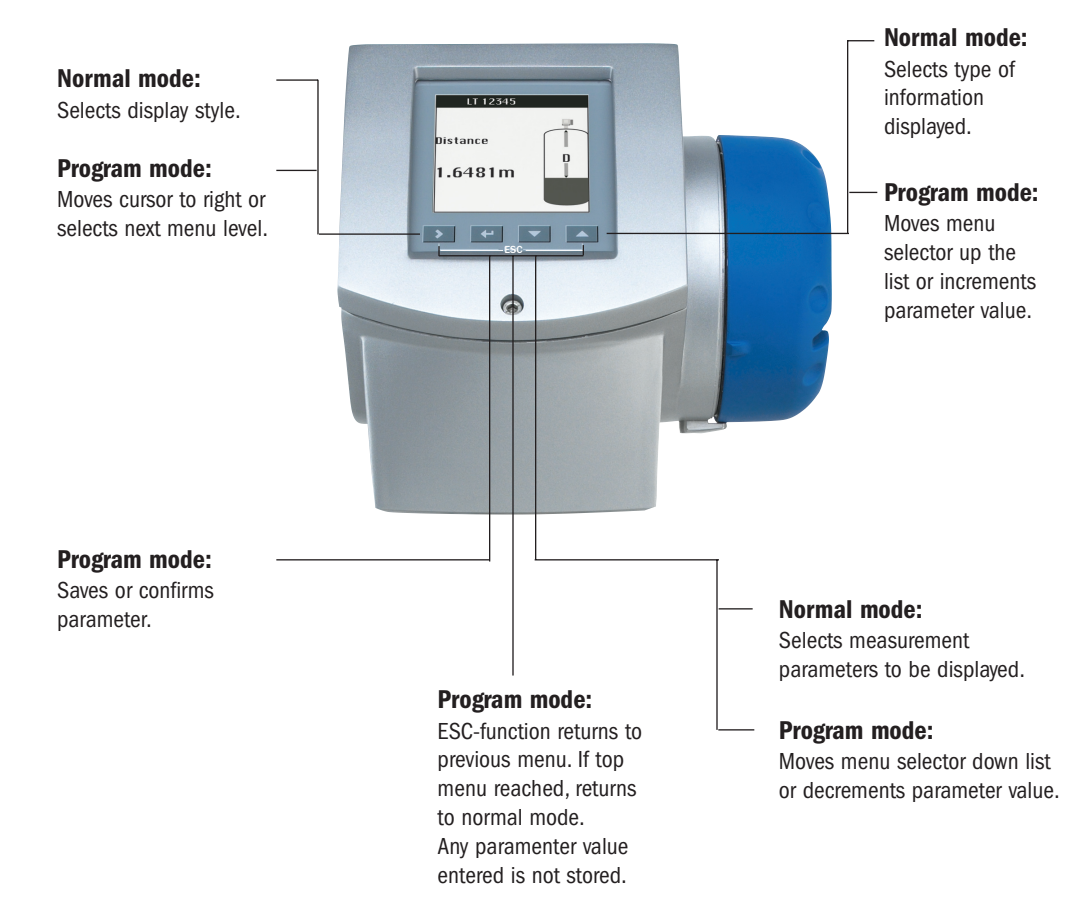

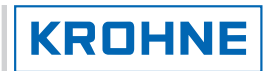

# Human interface

#### Hot keys

| Mode                      | Hot key activated when: | Action                                            |
|---------------------------|-------------------------|---------------------------------------------------|
| Normal                    |                         | Enters program mode                               |
| Program                   | S seconds               | Saves current function used as quick link         |
| Normal                    | 3 seconds               | Active screen stored as default screen            |
| All modes                 | 3 seconds               | HMI will reset to default language                |
| Program                   | 3 seconds               | Returns to normal mode<br>(last screen displayed) |
| Normal<br>(signal screen) | 3 seconds               | Signal editing function                           |

# Startup procedure

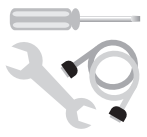

After mechanical and electrical installation, start-up, then the device performs a selftest and is ready for use.

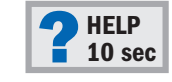

ted (e.g. outside limits) an error message / icon occurs, and after 10 seconds the screen switches to HELP function.

If false parameter value is input-

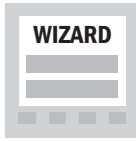

The Wizard automatically displays parameter setup steps on-screen.

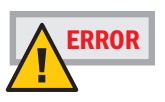

If error persists, download log file using PACTware and send to email address given on back rear page. For further information see PACTware handbook on CD-ROM.

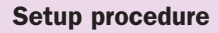

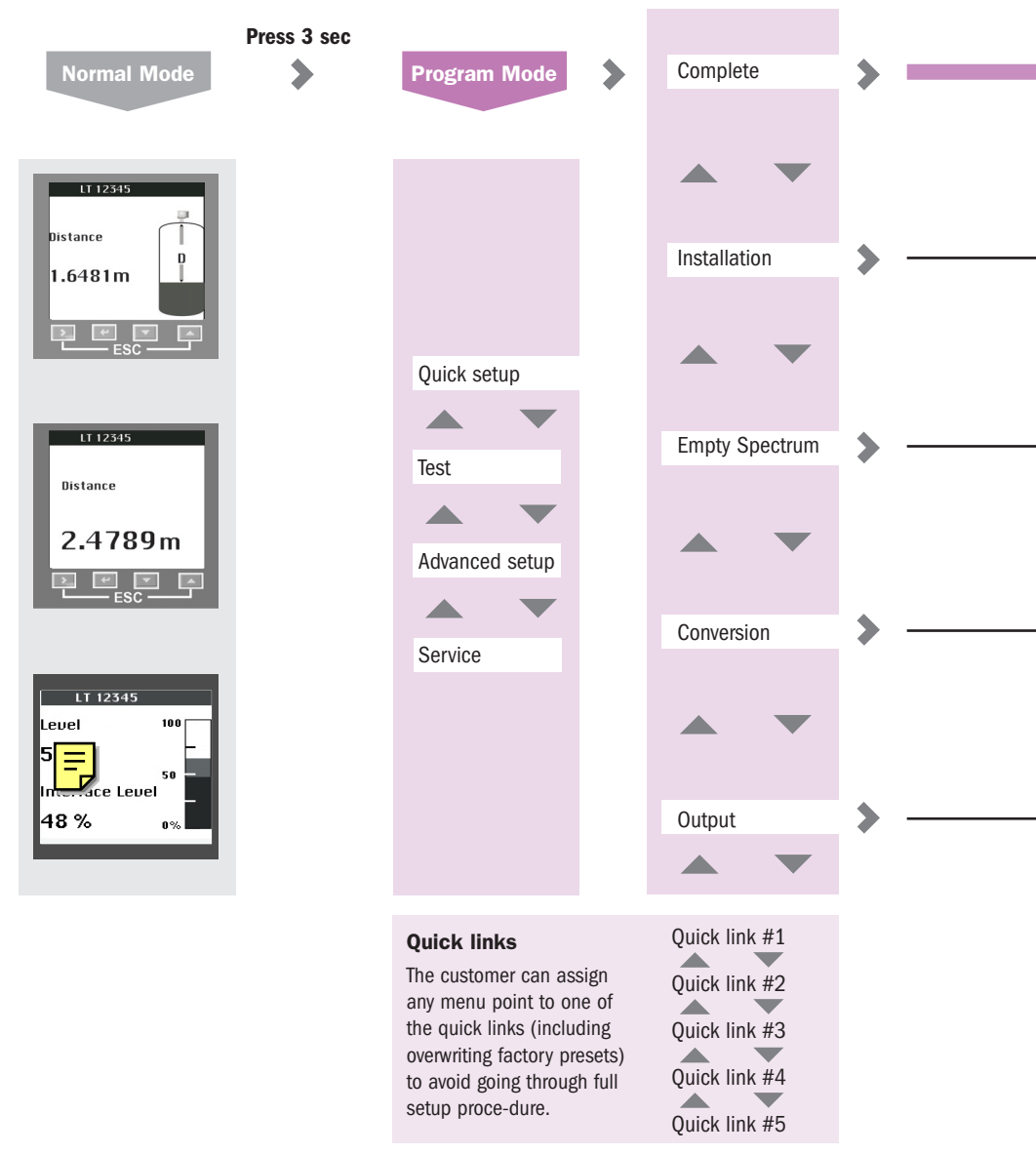

Access to default or user-defined functions

### Setup procedure

- 1. Installation type
- 2. Tank height
- 3. Measuring range
- 4. Application type
- 5. Stillwell diameter\*
- 6. Blocking distance
- 7. Settings summary
- 8. Save?
- \*if stillwell selected in step 4
- 1. Calculation will not work if tank full. Continue?
- 2. Are all moving parts on?
- 3. Is tank partially filled or empty?
- 4. Level measurement value. Edit?
- 5. Start recording
- 6. Display calculated spectrum
- 7. Save?

- 1. Output 1 (Hart)
- 2. 4 mA setting
- 3. 20 mA setting
- 4. Output range
- 5. Error handling
- 6. HART address
- 7. Settings summary
- 8. Save?

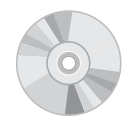

Full details see handbook on CD-ROM

- 1. Conversion wizard type
- 2. Length unit
- 3. Density of product 1 (yes or no)
- Density unit and value
- 5. Tank shape
- 6. Sphere Diameter
- 7. Tank Bottom Shape
- 8. Tank Diameter (Cyllindrical)
- 9. Tank Height (Cyllindrcal)
- 10. Tank Height 1 (Rectangular with Conical end)
- 11. Tank Height 2 (Rectangular with Conical end)
- 12. Tank Width (Rectangular with Conical end)
- 13. Tank Depth (Rectangular with Conical end)
- 14. Cone Depth (Rectangular with Conical end)
- 15. Tank Diameter (Cyllindrical with Conical end)
- 16. Tank Height 1 (Cyllindrical with Conical end)
- 17. Tank Height 2 (Cyllindrical with Conical end)
- 18. Cone Diameter (Cyllindrical with Conical end)
- 19. Tank Depth (Rectangular)
- 20. Tank Width (Rectangular)
- 21. Tank Height (Rectangular)
- 22. Angle of inclination X degrees
- 23. Conversion unit
- 24. Volume table values. Edit, save and exit setup (29)
- 25. Mass values. Save and exit the setup (29)
- 26. Length free unit name
- 27. Conversion free unit name
- 28. Enter free unit values, save and exit the setup (29)
- 29. Exit Setup